为方便师生员工从校园网外部网络获取学校业务系统信息或办理相关业务,网络管理与信息服务中心现开通部分内容的 VPN 接入访问,使用方法如下:

## 一、WEBVPN(临时)

VPN 地址: <u>https://webvpn.cdtu.edu.cn</u>

(1) 用户名与密码与办事大厅一致。

(2) 如密码错误, 打开密码修改备用网址:

https://portal-443.webvpn.cdtu.edu.cn/forgetpass 修改密码即可(疫情期间校外 使用找回密码)

## 二、VPN 客户端软件或 App 安装

1、校园网内下载安装:

(1) PC 端 VPN 客户端软件并安装(本通知的附件下载,文件名为

EasyConnectInstaller.exe; 或打开浏览器, 输入 <u>https://211.83.33.124</u>, 下载相应的客 户端软件并安装。

)

(2) 安卓系统: 下载本附件文件名为 com. sangfor. vpn. client. phone. apk 的客户端 App 进行安装或搜索 EasyConnect 进行下载安装;

(3) ISO 系统:请搜索 EasyConnect 进行下载安装。

2、校园网外下载安装

打开浏览器, 输入 https://211.83.33.124, 下载相应的客户端软件并安装。

二、认证登录

1、运行客户端,输入 VPN 地址: <u>https://211.83.33.124</u>,点击连接;

2、使用客户端进行认证登录(用户名及密码与校园网认证登录的用户名及密码一致) 如密码错误,找回网上师生事务大厅密码,修改后5分钟即可使用新密码登录:

https://portal-443.webvpn.cdtu.edu.cn/forgetpass 修改密码即可(疫情期间校外 使用找回密码);

3、登录后即可访问已开通的内网资源。